# Tilläggsbekräftelse per sms

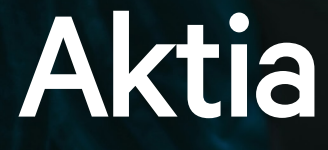

Aktia skickar en tilläggsbekräftelsekod per sms vid inloggning till nätbanken, vid ibruktagningen av mobilbanken samt för en del betalningar som gjorts i nätbanken. Avsikten med tilläggsbekräftelsen är att minska missbruk av bankkoderna och nätbrottslighet.

### Vi ber dig om en tilläggsbekräftelse med engångskoden som skickas till dig per sms alltid i följande fall:

- Ibruktagningen av mobilbanken
- Ibruktagningen av Aktia Wallet
- Vid kontoköp som görs på nätet

# Vi ber dig om tilläggsbekräftelse tidvis i följande fall:

- Inloggning i nätbanken
- Bekräftelse av betalningar via nätbanken
- Sök av kontoutdrag, konto- och korthändelser
- Vid kortköp som görs på nätet

# Minska antalet tilläggsbekräftelser

Du kan minska antalet tilläggsbekräftelser genom att ta i bruk våra mobiltjänster.

#### Mobilbanken

Med mobilbanken kan du logga in och bekräfta betalningar med din PIN-kod eller ditt fingeravtryck. Observera att Face ID stöds inte ännu vid bekräftelse av betalningar. Tilläggsbekräftelser krävs då du tar mobilbanken i bruk men efter det behövs det inte längre.

#### Aktia Wallet

Med Aktia Wallet kan du bekräfta kortköp som gjorts på nätet med din PIN-kod eller ditt fingeravtryck. Ta Wallet Verifikation i bruk i appens sidomeny. Tilläggsbekräftelser krävs alltid då du tar Aktia Wallet i bruk men efter det behövs det inte längre.

#### Definiera betrodda mottagare av betalningar i nätbanken

Utöver våra mobiltjänster kan du definiera betrodda mottagare av betalningar i nätbanken. Denna funktionalitet är särskilt behändig om du gör betalningar ofta till samma mottagare.

# Så här fungerar tilläggsbekräftelsen

# Ibruktagning av mobilbanken

- 1. Bekräfta ditt telefonnummer.
- 2. Du får tilläggsbekräftelsekoden per sms från Aktia. Koden är i kraft 3 minuter.
- 3. Mata in bekräftelsekod till applikation och bekräfta.
- 4. Färdigt! Du kan nu använda mobilbanken.

Efter ibruktagningen av Aktia Mobilbanken behövs tilläggsbekräftelse inte längre. I fortsättningen loggar du in i applikationen och bekräftar betalningar smidigt antingen med en PIN-kod som du har själv valt eller ditt fingeravtryck. Du förvarar väl ditt nyckelkodskort för nätbanken och E-tjänster.

Använd engångskoden A-012345 för att ta i bruk Aktia Mobilbanken. Koden är i kraft 3 minuter.

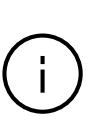

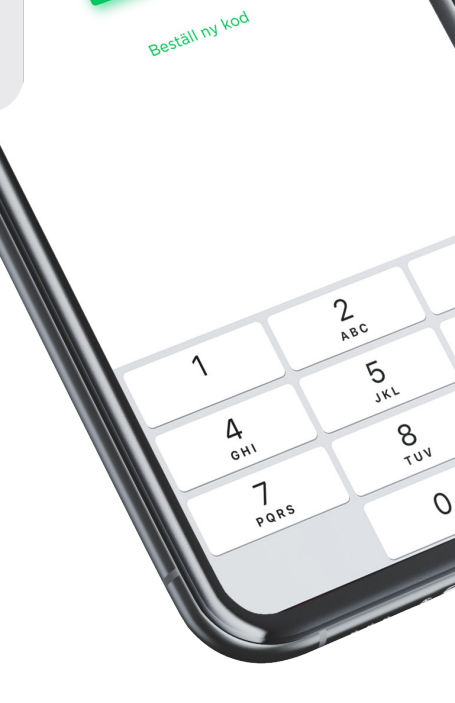

bekräftelsekoden Mata in

A-0123451

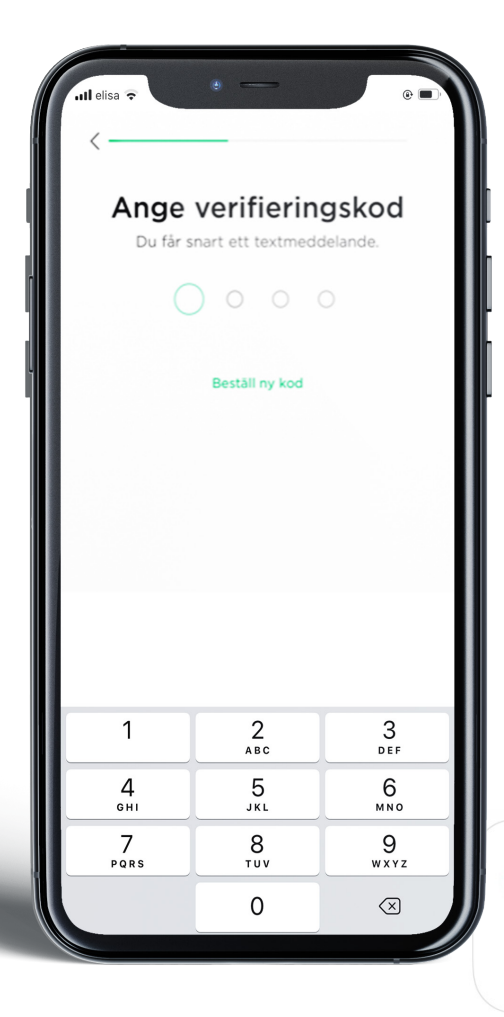

## Ibruktagning av Aktia Walletapplikationen

- 1. Mata in ditt telefonnummer i applikationen.
- Du får tilläggsbekräftelsekoden per sms från AktiaWallet. Bekräftelsekoden gäller i 30 minuter, eller tills följande bekräftelsekod skickas.
- 3. Ange verifieringskod.
- 4. Efter det matar du in andra uppgifter för att ta applikationen i bruk.

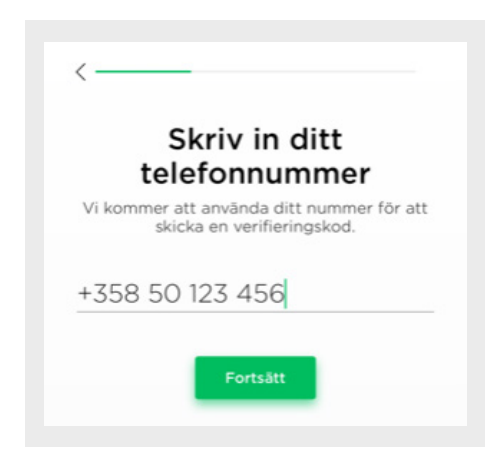

Efter ibruktagningen av Aktia Wallet behövs tilläggsbekräftelse inte längre. I fortsättningen loggar du in i applikationen och bekräftar betalningar smidigt med en PIN-kod som du har själv valt, ditt fingeravtryck eller Face ID. Du förvarar väl ditt nyckelkodskort för nätbanken och E-tjänster.

# Inloggning i nätbanken

Vi ber dig om tilläggsbekräftelse tidvis vid inloggning i nätbanken.

- 1. Du får tilläggsbekräftelsekoden per sms från Aktia.
- 2. Fyll i koden i rätt fält i nätbanken.

Du håller på och loggar in i Aktias Nätbank. Vänligen mata in bekräftelsekoden <u>30927</u> i rätt fält i nätbanken.

| om en följd av det andra betaltjänstdirektivet (PSD2) och | ändringen i regleringen har vi parallel    | t med nyckeltalskorten tagit i bruk tilläggsbe | kräftelse per textmeddelande.  |          |
|-----------------------------------------------------------|--------------------------------------------|------------------------------------------------|--------------------------------|----------|
| lläggsbekräftelsen används i fortsättningen enligt kraven | i det andra betaltjänstdirektivet vid inle | oggningen, bekräftelse av betalningar och bl   | äddring av kontotransaktioner. |          |
| lläggsbekräftelsen skickas till mobilnumret +3585012345   | 67 som finns i våra kunduppgifter.         |                                                |                                |          |
| ekräfta genom att ge den bekräftelsekod du fått i textmed | delandet.                                  |                                                |                                |          |
| is här  , hur du vid behov kan uppdatera ditt mobilnum    | mer.                                       |                                                |                                |          |
| Bekräfta genom att ge den bekräftelsekod du fått som      | SMS.                                       |                                                |                                | Bekräfta |
|                                                           |                                            |                                                |                                | Avbryt   |

# Bekräftelse av nätbetalningar

Vi ber dig om en tilläggsbekräftelse med engångskoden som skickas till dig per SMS alltid vid kontoköp som görs på nätet.

- 1. Du får tilläggsbekräftelsekoden per sms från Aktia.
- 2. Fyll i koden i reserverade fältet.

Du bekräftar en betalning på 99,00 EUR till (företaget) . Fyll i koden <u>A-123456</u> i reserverade fältet.

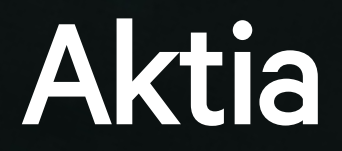